# Introduction

#### **SSL** Tunnel vs Traditional VPN

Traditional VPN:

PPTP: TCP 1723, GRE (IP Protocol 47)

L2TP: UDP 1701.

IPSec: UDP 500, ESP (IP Protocol 50), AH (IP Protocol 51).

SSL Tunnel:

TCP 443, uses HTTPS to establish a secure connection.

### **Common Problems of Traditional VPN**

- 1. Firewall Problem: There are many blocking issues involving connections in relation to GRE port blocking or ESP/AH port blocking.
- 2. NAT Problem: There are many IPSec NAT incompatibility problems. (RFC 3715)
- 3. User clients are a must have. Each time when you use a new computer, you have to install the VPN tool and enter the settings.

### Advantages of SSL Tunnel

- 1. Typical port blocking is decreased. Generally no firewall will block TCP 443.
- 2. No NAT incompatibility problem.
- 3. No static IPs are required, and a client is unnecessary in most cases.

#### Note:

SSL VPN is not designed for site to site VPN connections but is intended to be used for client to site VPN connections.

## How to connect SSL tunnel

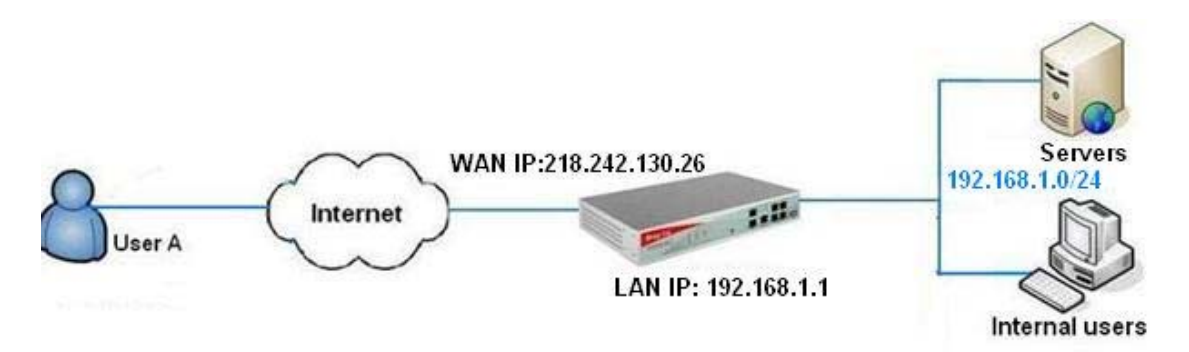

#### Figure 1

User A connects a SSL Tunnel VPN to Vigor2950. After the connection is established, he is able to access the whole network behind Vigor2950.

#### Configurations on the Router :

1. Go to SSL VPN >> User Account page and an account for User A.

|                                     | VPN and Remote                | Access >> Remote Di          | al-in User               |                  |  |
|-------------------------------------|-------------------------------|------------------------------|--------------------------|------------------|--|
| Quick Start Wizard<br>Online Status | Remote Access U               | lser Accounts:               |                          |                  |  |
|                                     | Index                         | User                         | Status                   | Index            |  |
| WAN                                 | 1.                            | userA                        | V                        | <u>17.</u>       |  |
|                                     | <u> </u>                      | abc                          | V>                       | 18.              |  |
| Firewall                            | 3.                            | 777                          | ×                        | <u>19.</u>       |  |
| Objects Setting                     | 4.                            | ???                          | ×                        | 20.              |  |
| Bandwidth Management                | 5.                            | ???                          | ×                        | 21.              |  |
| Applications                        | 6.                            | ???                          | ×                        | 22.              |  |
| VPN and Remote Access               | 7.                            | ???                          | ×                        | 23.              |  |
| Certificate Management              | 8.                            | 777                          | ×                        | 24.              |  |
| SSL VPN                             | 9.                            | 777                          | ×                        | 25.              |  |
| SSL Web Proxy                       | 10.                           | 777                          | ×                        | 26.              |  |
| User Account                        | > 11                          | 222                          | ×                        | 27               |  |
| Online User Status                  | 12                            | 222                          | ×                        | 28               |  |
| System Maintenance                  | 13                            | 222                          | Ŷ                        | 20.              |  |
| Diagnostics                         | 14                            | 222                          | v<br>v                   | 30               |  |
| All Rights Reserved                 | 14.                           | 111                          | <u></u>                  | 24               |  |
| An Rights Reserved.                 | <u>15.</u>                    | 111                          | ×                        | <u>31.</u><br>22 |  |
| Cardina Cardina Carda               | <u>16.</u>                    | 333                          | ×                        | <u>32.</u>       |  |
| Status: Settings Saved              | << <u>1-32</u>   <u>33-64</u> | <u>65-96   97-128   129-</u> | <u>160   161-192   1</u> | 93-200 >>        |  |

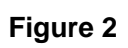

- 2. Enter the following:
  - Enable the account.
  - Setup the username/password for User A.
  - Enable SSL Tunnel.

VPN and Remote Access >> Remote Dial-in User

| h | hr  | ex | N | 0  | 2 |
|---|-----|----|---|----|---|
|   | 1.4 | CЛ |   | υ. | - |

| User account and Authentication         Image: Construct of the second of the second | Username abc<br>Password ***                                                                                                    |
|----------------------------------------------------------------------------------------------------|----------------------------------------------------------------------------------------------------|
| Allowed Dial-In Type  ISDN PPTP IPSec Tunnel L2TP with IPSec Policy None SSL Tunnel Specify Remote Node Remote Client IP or Peer ISDN Number or Peer ID Netbios Naming Packet  Pass O Block SSL VPN SSL Web Proxy                                                                                                    | IKE Authentication Method<br>✓ Pre-Shared Key<br>IKE Pre-Shared Key<br>Digital Signature (X.509)<br>None ✓<br>IPSec Security Method<br>✓ Medium (AH)<br>High (ESP)<br>✓ DES ✓ 3DES ✓ AES<br>Local ID (optional)<br>Callback Function<br>Check to enable Callback function |
| □ OTRS (SSL)<br>☑ WebMail (SSL)                                                                                                    | Specify the callback number     Callback Number     Check to enable Callback Budget Control     Callback Budget     30 minute(s)                                                                                                    |

### Figure 3

 Go to System Maintenance >> Management page and make sure HTTPS Server is enabled. If you don't want to use the standard TCP 443 port, change the port as follows.

#### System Maintenance >> Management

| Management Acc | ess Control             | Management Port Setu | p            |                            |
|----------------|-------------------------|----------------------|--------------|----------------------------|
| Allow manag    | ement from the Internet | User Define Ports    | O Defa<br>23 | ult Ports<br>(Default: 23) |
| FTP Server     | er<br>ver               | HTTP Port            | 80           | (Default: 80)              |
| HTTPS Se       | erver                   | FTP Port             | 21           | (Default: 21)              |
| SSH Serv       | er<br>from the Internet | SSH Port             | 22           | _ (Default: 22)            |
| Access List    |                         | Enable SNMP Ager     | nt           |                            |
| List IP        | Subnet Mask             | Get Community        | publi        | c                          |
| 1              |                         | Set Community        | priva        | te                         |
| 2              |                         | Manager Host IP      |              |                            |
| 3              |                         | Trap Community       | publi        | c                          |
|                |                         | Notification Host IP |              |                            |

Figure 4

#### Steps for User A to connect SSL Tunnel (First Time)

1. Open a web browser(I.E or Firefox), and go to the following URL :

https://218.242.130.26

2. Internet Explorer 6 will display the below security alert stating that the security certificate is valid but is not from a known source. Please accept the certificate with confidence by pressing the **Yes** button.

| Security | Alert                                     |                                                                                                    | ×               |
|----------|-------------------------------------------|----------------------------------------------------------------------------------------------------|-----------------|
| ß        | Information<br>changed by<br>security cer | n you exchange with this site cannot be viewed o<br>by others. However, there is a problem with the sit<br>ertificate.                              | r<br>e's        |
|          | 1 The s<br>not cl<br>you w                | security certificate was issued by a company you<br>shosen to trust. View the certificate to determine v<br>want to trust the certifying authority. | have<br>vhether |
|          | 🕑 The s                                   | security certificate date is valid.                                                                                                    |                 |
|          | 1 The r<br>match                          | name on the security certificate is invalid or does<br>h the name of the site                                                                       | not             |
|          | Do you wa                                 | ant to proceed?                                                                                                    |                 |
|          | <u> </u>                                  | <u>No</u><br>⊻iew Certificate                                                                                                    | 21631           |

### Figure 5

Internet Explorer 7 will display the below security alert stating that the security certificate is valid but is not from a known source. Please select the *Continue to this website (not recommended)* choice.

| 0 | ▼ 🖉 https://                                                                                                    | ✓ ++ × |
|---|----------------------------------------------------------------------------------------------------|--------|
| 4 | Certificate Error: Navgation Diocked                                                                               |        |
| 3 | There is a problem with this website's security certificate.                                                       |        |
|   | The security certificate presented by this website was not issued by a trusted certificate<br>authority.           |        |
|   | The security certificate presented by this website was issued for a different website's address.                   |        |
|   | Security certificate problems may indicate an attempt to fool you or intercept any data you<br>send to the server. |        |
|   | We recommend that you close this webpage and do not continue to this website,                                      |        |
|   | Ø Click here to dose this webpage.                                                                                 |        |
|   | Continue to this website (not recommended).                                                                        |        |
|   | More information                                                                                                   |        |

#### Figure 6

3. A login window pops up. Input the username and password for User A.

| Login to the Router Web Configurator |   |             |                                |
|--------------------------------------|---|-------------|--------------------------------|
| Login to the Router Web Configurator |   |             | ALS.                           |
| User Home, and                       | ~ | outer Web C | Login to the Rou<br>User name: |
| Password:                            |   |             | Password:                      |

Figure 7

4. If login successfully, you will see a window like the one shown below.

Press SSL Tunnel .

| Vigor SSL VPN - Microsoft Internet Explorer     |                                                                                                    |                     |
|-------------------------------------------------|----------------------------------------------------------------------------------------------------|---------------------|
| File Edit View Favorites Tools Help             |                                                                                                    | A.                  |
| 🔇 Back 🔹 🔘 👻 📓 🏠 🔎 Search                       | 📌 Favorites 🚱 🔗 🎍 📄 💭 🌾 🎇 ዿ 🔏                                                                                                |                     |
| Address 🛃 https://218.242.130.26:4443/0004562a/ |                                                                                                    | 💽 🔂 Go 🛛 🔄 SnagIt 😭 |
| Index (1210-222-130-26-44-5)0045024             | Home SSL Tunnel<br>Main Page:<br>You have successfully logged in!<br>You are granted the following privileges:<br>SSL Tunnel | [ logout ]          |
|                                                 |                                                                                                    |                     |
| 🖉 Done                                          |                                                                                                    | 🔒 🍘 Internet        |

### Figure 8

5. In this page if the button is "Install", it means you haven't installed relevant components on that PC. Press the button Install to download the components from the router. Note: Verify your browser's security settings allow ActiveX controls. And you must turn off the protected mode in Vista IE7.

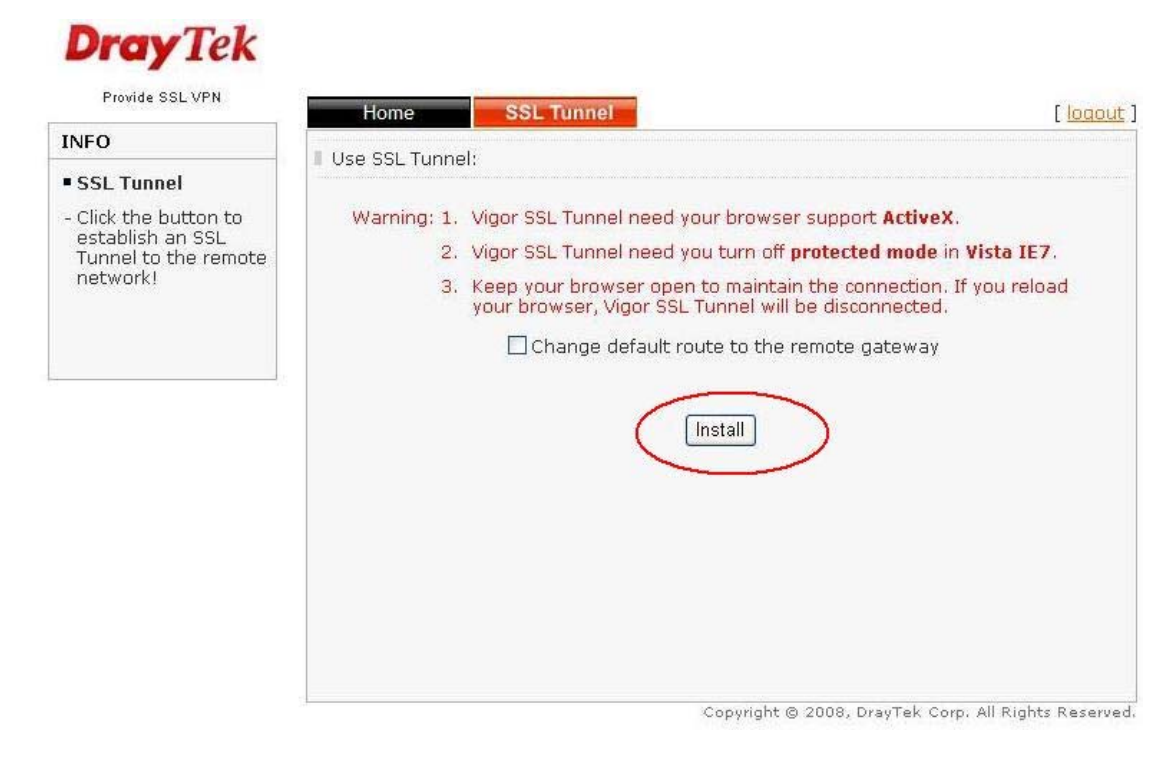

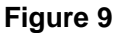

6. Wait for some minutes. Your browser is downloading the components.

| El indestite | Dress Tak                                                                     |                                                                                                    | Snagit                                                            |
|--------------|-------------------------------------------------------------------------------|----------------------------------------------------------------------------------------------------|-------------------------------------------------------------------|
|              | Provide SSL VPN                                                               | Home SSL Tunnel                                                                                                    | [locout]                                                          |
|              | INFO                                                                          | Use SSL Tunnel:                                                                                                    |                                                                   |
|              | - Click the button to<br>establish an SSL<br>Tunnel to the remote<br>network! | Warning: 1. Vigor SSL Tunnel need your browser suppi<br>2. Vigor SSL Tunnel need you turn off protect<br>3. Keep your browser open to maintain the off<br>your browser, Vigor SSL Tunnel will be disc<br>Change default route to the remote<br>Install | ort ActiveX.<br>ted mode in Vista IE7.<br>connected.<br>e gateway |
|              |                                                                               |                                                                                                    |                                                                   |

Figure 10

7. After the components are downloaded on your PC, you will get the following message.

"Vigor SSL Tunnel could not be installed. Verify your browser security settings allow ActiveX controls. And you must have administrative rights." Please press **OK**.

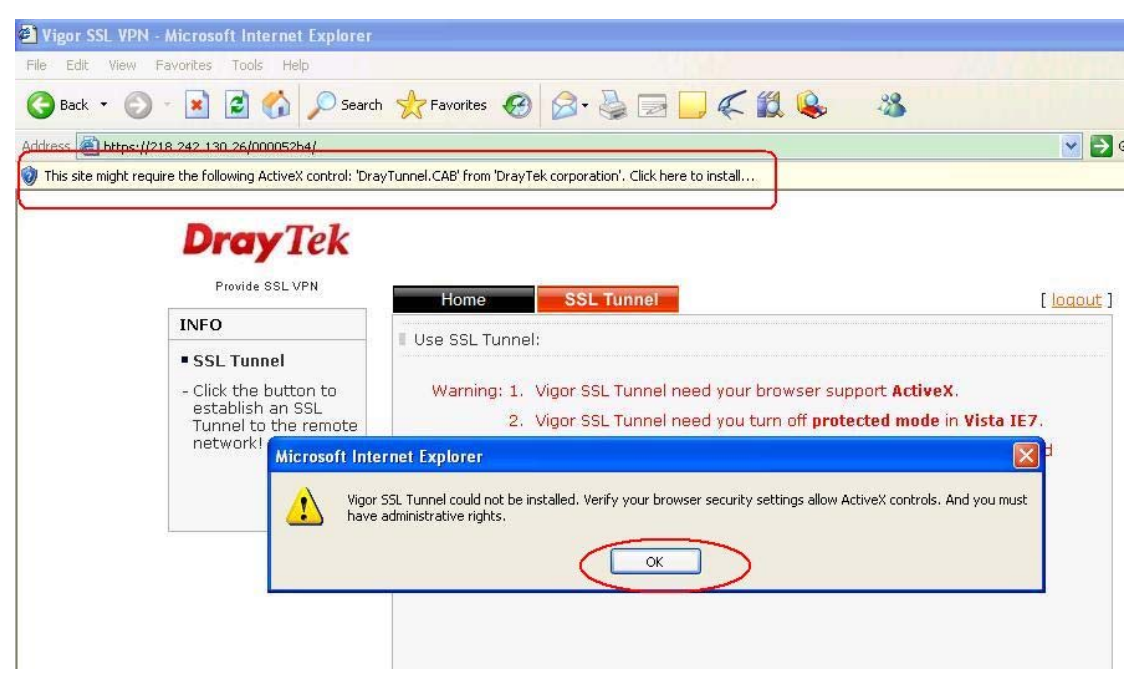

Figure 11

Then right click the mouse and select "Install ActiveX Control..."

| Vigor SSL VPN - Microsoft Internet Explorer                                                                                                    |                                                                                                    |                                                                                      |
|----------------------------------------------------------------------------------------------------|----------------------------------------------------------------------------------------------------|--------------------------------------------------------------------------------------|
| File Edit View Favorites Tools Help                                                                                                    |                                                                                                    | VARIAN AND AND A                                                                     |
| 🚱 Back 🔹 🐑 🔹 🛃 🏠 🔎 Search                                                                                                    | Favorites 🚱 🔗 🎍 📄 🦲 🌾 🏭 ዿ                                                                                                    | -33                                                                                  |
| Address Address //218.242,130.26/000052b4/                                                                                                    |                                                                                                    | 💌 🋃 Go                                                                               |
| Totsette workt treature the following Netwex control: Dra<br>Install ActiveX Control<br>What's the Risk?<br>Information Bar Help<br>Provide SSL VPN<br>INFO<br>SSL Tunnel<br>- Click the button to<br>ortablick one OCI | YTunnel.CAB' from 'DrayTek corporation'. Click here to install<br>Home SSL Tunnel<br>Use SSL Tunnel:<br>Warning: 1. Vigor SSL Tunnel need your browser sup                                                                      | [ locout ]<br>port ActiveX.                                                          |
| establish an SSL<br>Tunnel to the remote<br>network!                                                                                                    | <ol> <li>Vigor SSL Tunnel need you turn off prote</li> <li>Keep your browser open to maintain the<br/>your browser, Vigor SSL Tunnel will be d</li> <li>Change default route to the remo</li> <li>Loading SSL Tunnel</li> </ol> | ected mode in Vista IE7.<br>econnection. If you reload<br>isconnected.<br>te gateway |

Figure 12

It will go to the Home page again.

| Vigor SSL VPN - Microsoft Internet Explore      |                                                                                               |              |
|-------------------------------------------------|-----------------------------------------------------------------------------------------------|--------------|
| File Edit View Favorites Tools Help             |                                                                                               | AU .         |
| 🕝 Back 🔹 🕥 👻 🛃 🏠 🔎 Sear                         | ch 🤺 Favorites 🚱 🎯 👹 🔜 🗾 🌾 🏭 💊 🛛 🕉                                                            |              |
| Address 🙆 https://218.242.130.26:4443/0004562a/ |                                                                                               | Go Snaglt 😭  |
| <b>Dray</b> Tek                                 |                                                                                               |              |
| Provide SSL VPN                                 | Home SSL Tunnel                                                                               | [logout]     |
| INFO                                            | Main Page:                                                                                    |              |
| <pre></pre>                                     | You have successfully logged int<br>You are granted the following privileges:<br>• SSL Tunnel |              |
|                                                 |                                                                                               |              |
| <b>12</b> (27)                                  |                                                                                               |              |
| E Done                                          |                                                                                               | 📋 🌍 Internet |

Figure 13

Press the **Install** button again.

| a) http | n://218.242.130.26:4443/0004562a/                    |                                                                                                    | Snagit (                                                                                  |
|---------|------------------------------------------------------|----------------------------------------------------------------------------------------------------|-------------------------------------------------------------------------------------------|
|         | Provide SSL VPN                                      | Home SSL Tunnel                                                                                                    | [logout]                                                                                  |
|         | INFO                                                 | Use SSL Tunnel:                                                                                                    |                                                                                           |
|         | SSL Tunnel                                           |                                                                                                    |                                                                                           |
|         | establish an SSL<br>Tunnel to the remote<br>network! | <ol> <li>Vigor SSL Tunnel need you turn off prot</li> <li>Keep your browser open to maintain th<br/>your browser, Vigor SSL Tunnel will be<br/>Change default route to the rem</li> </ol> | tected mode in Vista IE7.<br>ie connection. If you reload<br>disconnected.<br>ote gateway |
|         |                                                      | Copyright @ 20                                                                                                    | DB, DrayTek Corp. All Rights Reserved.                                                    |

Figure 14

8. A window pops up. Press the button **Install**.

| Internet Explorer - Security Warning                                                      |                                          |                                                       |
|-------------------------------------------------------------------------------------------|------------------------------------------|-------------------------------------------------------|
| Do you want to install this software? Name: DrayTunnel.CAB Publisher: DrayTek corporation |                                          |                                                       |
| More options                                                                              | Install                                  | Don't Install                                         |
| While files from the Internet can be usef your computer. Only install software from       | ul, this file type c<br>n publishers you | an potentially harm<br>trust, <u>What's the risk?</u> |

Figure 15

9. Wait for some minutes. The driver is installed first, then the DraySSL Tunnel Client tool

will pop up and dial the connection automatically.

| Connection   |                             |          |
|--------------|-----------------------------|----------|
| Profile:     | Dre                         | Tek      |
| Duration:    |                             | y ICA    |
| Activity     | - Andrews                   | Product  |
|              |                             | Received |
| Bytes:       |                             |          |
| Packets:     |                             |          |
| Detail       |                             |          |
| Client IP:   |                             |          |
| Server IP:   |                             |          |
| Using re     | mote network as default gat | eway.    |
| Remove Virtu | al Driver on disconnecting. | Connect  |

Figure 16

10. If the tunnel is connected successfully, the status will show **Connected**.

| Connection<br>Profile: E<br>Duration: | 00 : 00 : 18            | r <b>ay</b> Tek |
|---------------------------------------|-------------------------|-----------------|
| Activity                              | Sent                    | Received        |
| Bytes:                                | 3,777                   | 383             |
| Packets:                              | 42                      | 19              |
| Detail                                |                         |                 |
| Client IP:                            | 192.168.1.202           |                 |
| Server IP:                            | 192.168.1.1             |                 |
| Using rem                             | ote network as default  | gateway.        |
| Remove Virtual                        | Driver on disconnecting | Disconnect      |

Figure 17

You may use ping to check the connection.

```
C: \Documents and Settings \Administrator>ping 192.168.1.1

Pinging 192.168.1.1 with 32 bytes of data:

Reply from 192.168.1.1: bytes=32 time=4ms TTL=255

Reply from 192.168.1.1: bytes=32 time=4ms TTL=255

Reply from 192.168.1.1: bytes=32 time=4ms TTL=255

Reply from 192.168.1.1: bytes=32 time=4ms TTL=255

Reply from 192.168.1.1: bytes=32 time=4ms TTL=255
```

#### Figure 18

11. If you want to drop the SSL tunnel, please press the **Disconnect** button (Figure 17).

The DraySSL Tunnel Client will be turned off automatically. And you may find the button in SSL Tunnel page changes to **Connect**.

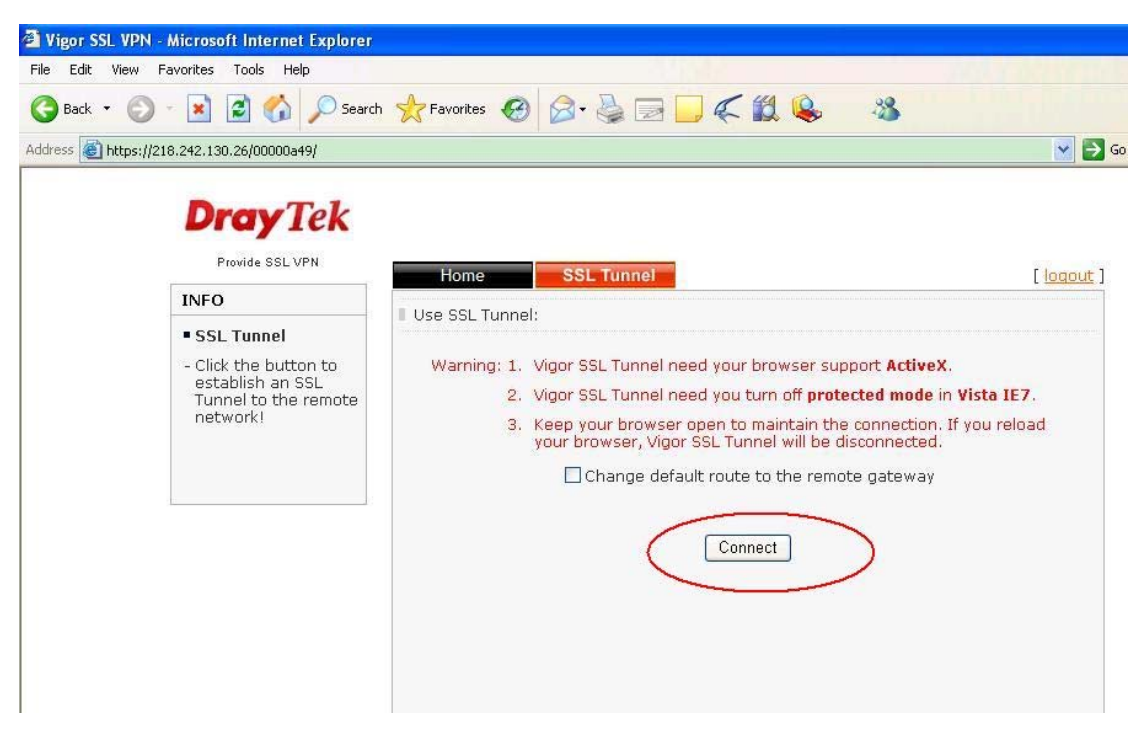

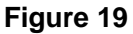

### Note:

- If you don't tick "Remove Virtual Driver on disconnecting" (Figure 17) when pressing the Disconnect button, next time when you connect the SSL Tunnel from the same PC, you needn't install the driver again. Press the Connect button in SSL Tunnel page (Figure 19), the DraySSL Tunnel Client will be loaded directly to connect the VPN.
- 2. If you tick "Remove Virtual Driver on disconnecting" (Figure 17) when pressing the Disconnect button, next time when you connect the SSL Tunnel from the same PC, you still need install the driver again. Press the Connect button in SSL Tunnel page (Figure 19). During installing the driver, you may get the following warning message. Please press Continue Anyway.

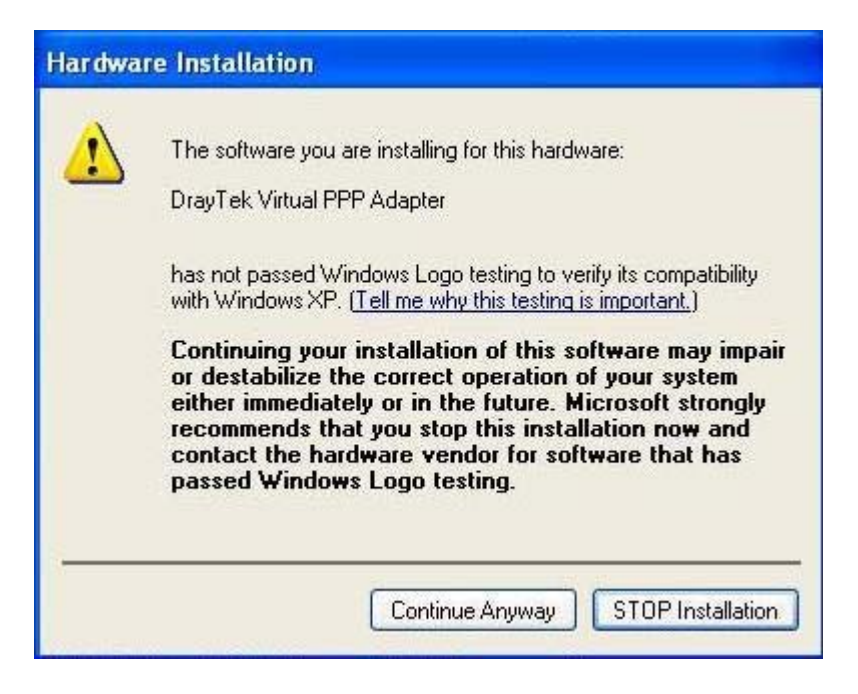

Figure 20

- 3. Do not close the SSL Tunnel page before you drop the VPN connection.
- 4. If you don't enable ActiveX controls, you will get the following error message:

"Your security settings do not allow Web sites to use ActiveX controls installed on your

computer ... "

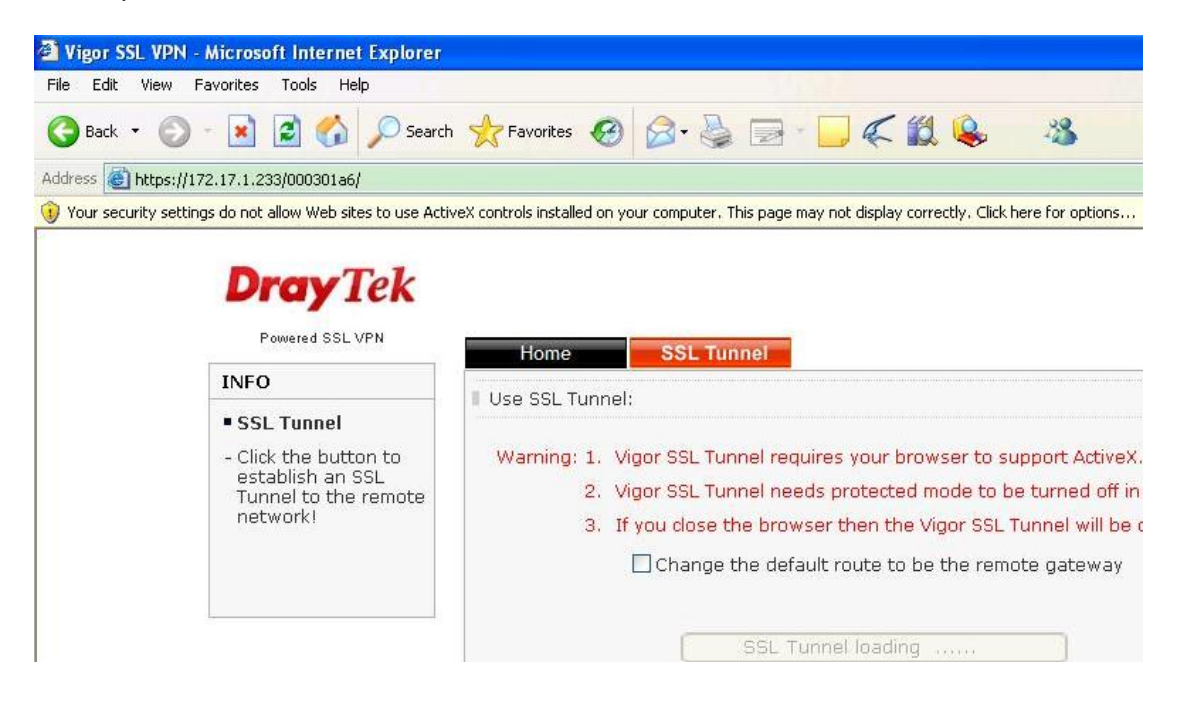

# Q&A

1. If the button in the SSL Tunnel page shows Update, what does it mean?

| Vigor SSL VPN - Microsoft Internet Explorer                                                                                         |                                                                                                    |
|----------------------------------------------------------------------------------------------------|----------------------------------------------------------------------------------------------------|
| File Edit View Favorites Tools Help                                                                                                 | A SA A A A A A A A A A A A A A A A A A                                                                                                     |
| 🕞 Back 🔹 🐑 🔹 🛃 🌈 Search                                                                                                    | 👷 Favorites 🚱 🎯 🍓 🔜 🦲 🧲 🏭 🥵 🚳                                                                                                    |
| Address 🕘 https://218.242.130.26:4443/0004562a/                                                                                     |                                                                                                    |
| DrayTek<br>Provide SSL VPN<br>INFO<br>• SSL Tunnel<br>• Click the button to<br>establish an SSL<br>Tunnel to the remote<br>network! | Home       SSL Tunnel         Use SSL Tunnel:       Warning: 1. Vigor SSL Tunnel need your browser support ActiveX.         2. Vigor SSL Tunnel need you turn off protected mode in Vista IE7.         3. Keep your browser open to maintain the connection. If you reload your browser, Vigor SSL Tunnel will be disconnected.         Change default route to the remote gateway         Update |

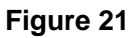

We may update the version of the components in new firmware. So if you see the button Update, it means the components installed on your PC is old. Please press Update to download and install the new components.

#### 2. What will be installed on your PC after connecting the SSL Tunnel?

- a. Draytek Virtual PPP Adapter. You may find it from *Control Panel > System > Hardware* 
  - > Device Manager.

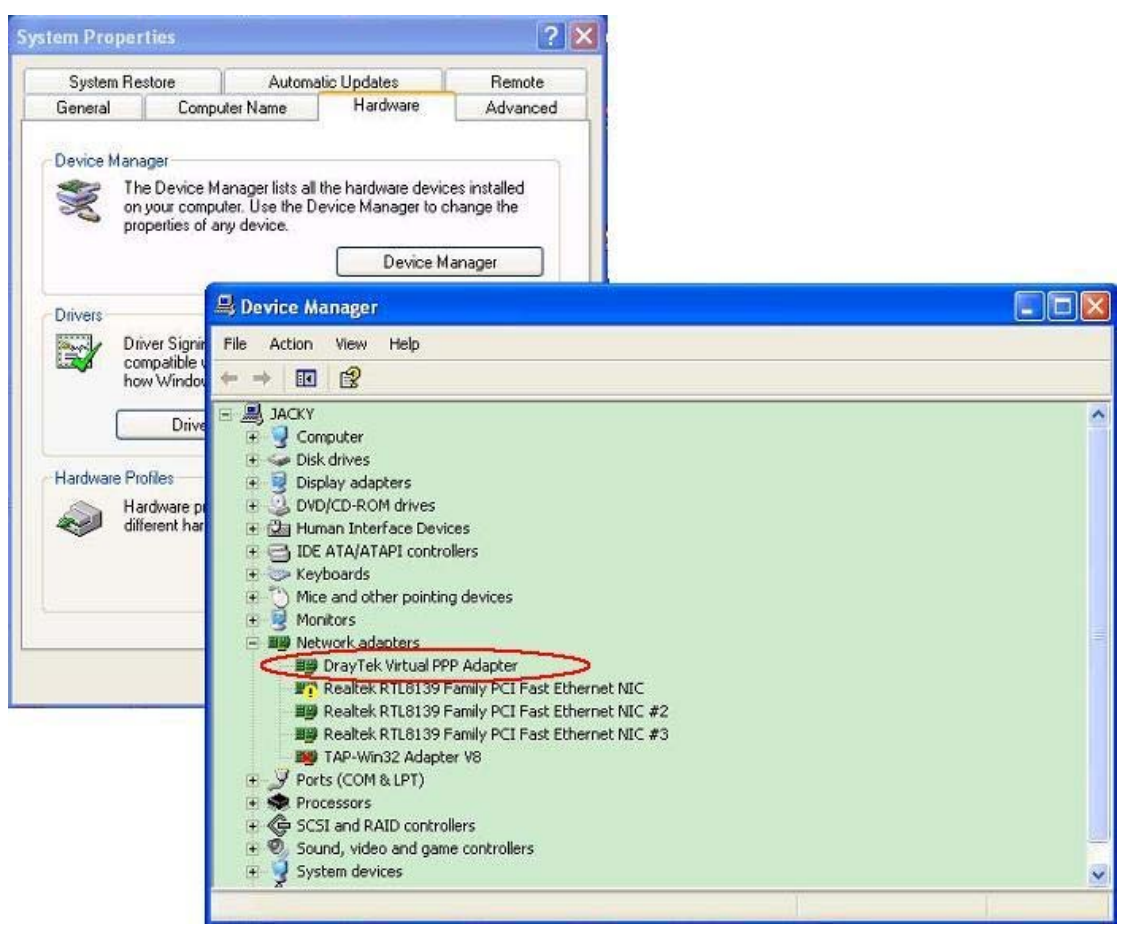

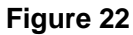

b. The file "DraySSL TunnelCtrl Class" in C:\Windows\Downloaded Program Files.

| C:\WINDOWS\Downlo                                                  | oaded Program File     | is                                                  |                                                   |
|--------------------------------------------------------------------|------------------------|-----------------------------------------------------|---------------------------------------------------|
| File Edit View Favorit                                             | tes Tools Help         |                                                     | State State                                       |
| 🕝 Back 🔹 🕥 🐇 💋                                                     | 🔊 🔎 Search 🔞           | Folders                                             |                                                   |
| Address 🙆 C:\WINDOWS\[                                             | Downloaded Program Fik |                                                     |                                                   |
| Folder Tasks<br>Move this item<br>Copy this item<br>Copy this item |                        | DraySSLTunnelCtrl Class<br>Java Runtime Environment | IGDTester Class<br>t 1.3.1 Shockwave Flash Object |
| Other Places                                                       | ۲                      |                                                     |                                                   |
| C WINDOWS                                                          |                        |                                                     |                                                   |

Figure 23

#### 3. How to uninstall the components and the files?

a. To uninstall the driver you have the following two methods:

1. When disconnecting the SSL tunnel, please tick "Remove Virtual Driver on

### disconnecting."

| Profile:<br>Duration: | DraySSLTunnel D1                       | r <b>ay</b> Tek |
|-----------------------|----------------------------------------|-----------------|
| letivity              | Sent                                   | Received        |
| Bytes:                | 4,201                                  | 807             |
| Packets:              | 58                                     | 35              |
| etail                 |                                        |                 |
| Client IP:            | 192.168.1.202                          |                 |
| Server IP:            | 192.168.1.1                            |                 |
| Using rei             | mote network as default                | gateway.        |
| Demove Virtu:         | al Driver on disconnection             | Disconnect      |
| Server IP:            | 192.168.1.1<br>note network as default | gateway.        |

### Figure 24

- 2. Go to *Control Panel* > *System* > *Hardware* > *Device Manager* and manually uninstall Draytek Virtual PPP Adapter
- b. To uninstall the file "DraySSL TunnelCtrl Class", please go to C:\Windows\Downloaded
   Program Files, right click the mouse on the file "DraySSL TunnelCtrl Class", and select
   "Remove".

| C:\WINDOWS\Download                                                | ed Program Files                                                                                                    |
|--------------------------------------------------------------------|----------------------------------------------------------------------------------------------------|
| File Edit View Favorites                                           | Tools Help                                                                                                    |
| 🕝 Back 🔹 🕥 🕤 🏂                                                     | Search 陵 Folders                                                                                                    |
| Address 🙆 C:\WINDOWS\Down                                          | loaded Program Files                                                                                                    |
| Folder Tasks<br>Move this item<br>Copy this item<br>Copy this item | Image: Second state of the second state of the second s |
| Other Places                                                       | 8                                                                                                    |
| WINDOWS                                                            |                                                                                                    |

Figure 25

If you get the following error message, please close all the IE windows you have open.

| 8 | These program files are currently being used by one or more programs<br>Please close some programs, and try again.<br>You may need to restart Windows. |
|---|----------------------------------------------------------------------------------------------------|
|   | ОК                                                                                                    |

#### 4. How can I connect with the Firefox browser?

Firefox doesn't support ActiveX control, so you must install a plugin for it. For example IE

Tab, an extension which embeds Internet Explorer in a Mozilla/Firefox tab. Please

follow the steps below to install IE Tab.

1. Go to <u>http://ietab.mozdev.org</u> and open the **Installation** page.

| here a second second se | irelox                                                                                                    |          |
|----------------------------------------------------------------------------------------------------|----------------------------------------------------------------------------------------------------|----------|
| Edit View History Bookmarks                                                                                                    | <u>T</u> ools <u>H</u> elp                                                                                                    |          |
| • 🔿 • 🥑 🛞 🏠 🗟 http:                                                                                                    | //ietab.mozdev.org/                                                                                                    | <u>a</u> |
| mozdev.org - ietab: index 🔯                                                                                                    |                                                                                                    |          |
| nozdev.org                                                                                                    |                                                                                                    |          |
|                                                                                                    |                                                                                                    |          |
| ietab <b>Westerne</b>   Installation  <br><b>Westerne</b>   Installation                                                                                                    | Source Code   Members   Bugs   Screensh                                                                                                    | ots      |
| ietab<br>resources: Home   Installation  <br>Believe it or not, we really ran W<br>Microsoft Windows Update - Mozi                                                                                                    | Source Code   Members   Bugs   Screenshi<br>indows Update from Mozilla/Firefox.<br>Na Firefox                                                                                                    | ots      |
| ietab<br>愛 resources: Home   Installation  <br>Believe it or not, we really ran W<br>Microsoft Windows Update - Mozi<br>檔案 ① 編輯 医 檢親 (Y) 瀏覽 (                                                                                                    | Source Code   Members   Bugs   Screenshi<br>indows Update from Mozilla/Firefox.<br>La Giofox<br>3) 書籤 (2) 工具 (1) 說明 (1)                                                                                                    | ots      |
| ietab<br>愛 resources: Home   Installation  <br>Believe it or not, we really ran W<br>Ø Microsoft Windows Update - Mozi<br>檔案 ② 編輯 ④ 檢視 (V) 瀏覽 (<br>(<br>(<br>◆ + ☆ - ② ② ③ 余 融 @ http:                                                                                                    | Source Code   Members   Bugs   Screenshi<br>indows Update from Mozilla/Firefox.<br>La Firefox<br>② 書籤 [2] 工具 (1] 說明 (1)<br>//windowsupdate microsoft.com/                                                                     |          |
| ietab<br>?? resources: Hom Installation  <br>Believe it or not, we really ran W<br>?? Microsoft Windows Update - Mozi<br>檔案 ① 编辑 ① 被視 (V) 測覽 (<br>( + +) - ?? ② ① ① 融 》 http:<br>* Moz IW.org: Mozilla Taiwan 正體中文(                                                                                                    | Source Code   Members   Bugs   Screenshi<br>indows Update from Mozilla/Firefox.<br>La Firefox<br>③ 書簽 (E) 工具 (T) 說明 (H)<br>//windowsupdate microsoft.com/<br>L( @ Microsoft Windows Update                                    |          |
| ietab<br>? resources: Hom Installation  <br>Believe it or not, we really ran W<br>Microsoft Windows Update - Mozi<br>檔案 ① 編輯 E 檢視 (V) 瀏覽 (<br>( + + - 2) (2) (2) (2) http:<br>Moz TW.org: Mozilla Taiwan 正體中交付                                                                                                    | Source Code   Members   Bugs   Screensh<br>indows Update from Mozilla/Firefox.<br>Un Effefox<br>3) 書籤 (2) 工具 (1) 說明 (1)<br>Avindowsupdate microsoft Com/<br>L( ) Microsoft Windows Update<br>台湾供献纲站 词话得質                      | ets      |
| ietab<br>Presources: Home   Installation  <br>Believe it or not, we really ran W<br>Microsoft Windows Update - Mozi<br>檔案 ① 编辑 ① 检视 ① 瀏覽 (<br>中 中 - ② ② ④ 融 ② http:<br>Moz I W.org: Mozilla Taiwan 正體中交付                                                                                                    | Source Code   Members   Bugs   Screensh<br>indows Update from Mozilla/Firefox.<br>La Firefox<br>③ 書籤 ⑤ 工具 ① 說明 ④<br>//windowsupdate microsoft com/<br>七[ ④ Microsoft Windows Update<br>台湾就就到达 — 我达得赞<br>搜尋 Microsoft.com 網站的: |          |

Select a compatible version, download and install it.

2. After installation, you will find a new icon like the figure shown below.

| 🥹 IE Tab :: Firefox Add-ons - Mozilla Firefox |          |   |
|-----------------------------------------------|----------|---|
| Elle Edit View History Bookmarks Tools Help   |          |   |
| 🗇 • 🧼 • 🥑 🔕 🅼 💀 🕐                             |          |   |
| 🕒 Vigor SSL VPN 🛛 🚱 IE Tab :: Firefox Add-ons |          |   |
| mozilla                                       | Products | A |
| Home » Add-ons » Extensions » IE Tab          |          |   |
|                                               |          |   |

3. If the icon doesn't exist, please manually add it as follows:

Select View >> Toolbars >> Customize...

| 🥹 IE Tab ::               | Firefox Add-ons - Mozill                      | a Firefox                     |                         |          |   |
|---------------------------|-----------------------------------------------|-------------------------------|-------------------------|----------|---|
| <u>F</u> ile <u>E</u> dit | <u>View</u> Hi <u>s</u> tory <u>B</u> ookmark | is <u>T</u> ools <u>H</u> elp |                         |          |   |
| 🦛 • 🔿                     | Toolbars                                      | ✓ <u>N</u> avigation Toolbar  | org/en-US/firefox/addor | ז/1419   |   |
| 📄 Vigor S                 | Sidebar                                       |                               | Add-ons 🔯               |          |   |
| m                         | Stop Esc<br>Reload Ctrl+R                     |                               |                         | Products | A |
| Hor                       | Text Size                                     | l-ons                         |                         |          |   |
| н                         | Page Source Ctrl+U<br>Full Screen F11         | JE Tab 15                     | 20080310 🏠              |          |   |
| Re                        | ecommended Add-ons                            | by <u>PCMan (Hong J</u>       | en Yee), yuoo2k         |          |   |

Find the IE Tab icon in the pop-up window. Left click the mouse on it, hold it and pull it

| You can add or remove items by dragging to r from the toolbars.         Downloads       Downloads         History       Bookmarks         New Tab         Cut       Copy | Customize Toolbar   |                      |                   |                     |          |
|----------------------------------------------------------------------------------------------------|---------------------|----------------------|-------------------|---------------------|----------|
| Downloads History Bookmarks New Tab<br>New Window Cut Copy Paste                                                                                                    | You can add or remo | ove items by draggir | ng to or from the | e toolbars.         |          |
| Image: New Window     Image: Cut     Image: Copy     Paste                                                                                                    | Downloads           | History              | <b>Bookmarks</b>  | New Tab             | <b>^</b> |
|                                                                                                    | New Window          | Cut                  | Сору              | Paste               |          |
| IE Tab Report Site                                                                                                    | IE Tab              | ) Report Site        | i                 |                     | ~        |
| Show: Icons 🔽 Use Small Icons Add New Toolbar Restore Default Set                                                                                                    | Show: Icons         | Use Small Icons      | Add New Toolbar   | Restore Default Set |          |

4. Click the icon first. Then type the address, such as <u>https://218.242.130.26</u>

onto the Toolbar.

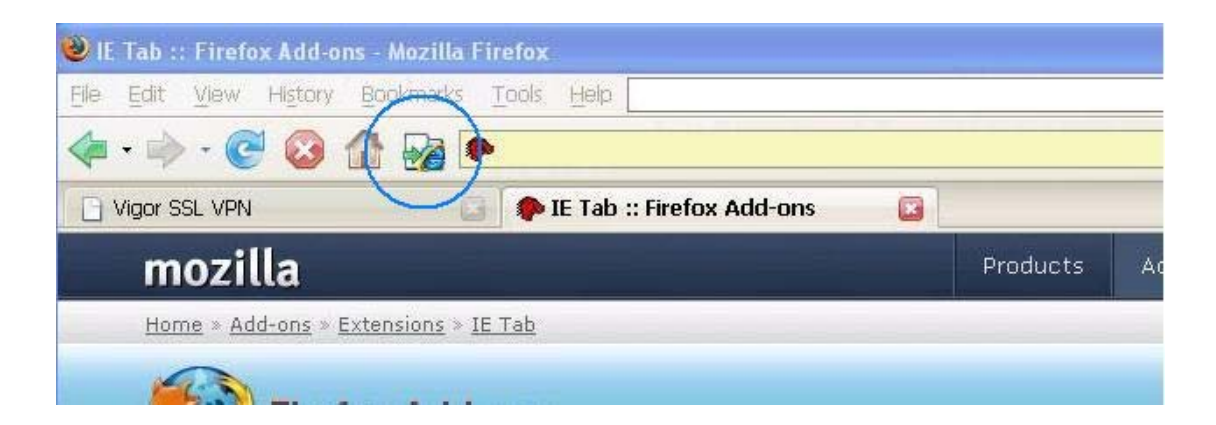